## PASOS PARA CONECTARSE AL PROYECTOR EPSON DE MANERA INALAMBRICA

1. De doble clic en el ícono del software para poder conectarse al proyector.

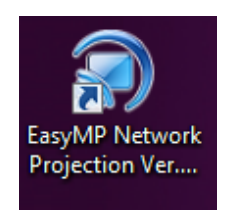

2. Seleccione la opción: Conexión Rápida, y de clic en Aceptar.

| EasyMP Network Projection Ver.2.81                                                                                                    |
|----------------------------------------------------------------------------------------------------|
| Seleccione el modo de conexión.                                                                                                    |
| Conexión rápida                                                                                                    |
| 🔘 Conexión avanzada                                                                                                    |
| <ul> <li>Establezca el modo de conexión seleccionado como modo<br/>predeterminado para futuras conexiones.<br/>(No volver a mostrar esta ventana.)</li> <li>Aceptar</li> <li>Cancelar</li> </ul> |

3. Seleccione el botón *Búsqueda Automática,* para que el sistema pueda detectar el proyector al cual se desea conectar.

| 🖌 EasyMP Network Projection Ver.2.81 - Conexión rápida - |                                      |                   |                     |                                         |  |  |  |  |  |
|----------------------------------------------------------|--------------------------------------|-------------------|---------------------|-----------------------------------------|--|--|--|--|--|
| Auto Dúsqueda automática 👷 Búsqueda manual 📰 Perfil 💌    |                                      |                   |                     |                                         |  |  |  |  |  |
| Sei                                                      | Seleccione un projector y conéctelo. |                   |                     |                                         |  |  |  |  |  |
|                                                          | Estado                               | Nombre del proyec | SSID                | Intensidad de la señal                  |  |  |  |  |  |
|                                                          | 💷 No adquirido                       | CDMP7             | Auto(COMP7-hAB1     | A D D D D D D D D D D D D D D D D D D D |  |  |  |  |  |
|                                                          |                                      |                   |                     |                                         |  |  |  |  |  |
|                                                          |                                      |                   |                     |                                         |  |  |  |  |  |
|                                                          |                                      |                   |                     |                                         |  |  |  |  |  |
|                                                          |                                      |                   |                     |                                         |  |  |  |  |  |
|                                                          |                                      |                   |                     |                                         |  |  |  |  |  |
| Actualizar lista                                         |                                      |                   | Guardai en el peril | Borarista                               |  |  |  |  |  |
| Devactivar interrupción de conexión                      |                                      |                   |                     |                                         |  |  |  |  |  |
| User visuelización múltiple Configurer opciness          |                                      |                   |                     |                                         |  |  |  |  |  |
|                                                          |                                      |                   |                     |                                         |  |  |  |  |  |
|                                                          | Solut: problemas Conectar            |                   |                     |                                         |  |  |  |  |  |
|                                                          |                                      |                   |                     |                                         |  |  |  |  |  |

| EasyMP Network Projection Ver.2.81 - Conexión rápide -     Bisqueda automática     Resqueda automática     Resqueda manual     Perfil |                   |                      |                        |  |  |  |  |  |
|----------------------------------------------------------------------------------------------------|-------------------|----------------------|------------------------|--|--|--|--|--|
| Seleccione un proyector y confestelo.                                                                                                 |                   |                      |                        |  |  |  |  |  |
| Estado                                                                                                    | Nombre del proyec | SSID                 | Intensidad de la señal |  |  |  |  |  |
| 🔲 💽 No adquiido                                                                                                    | COMP2             | Auto(CDMP2-hA81      |                        |  |  |  |  |  |
| EasyMP Network Projection Ver.2.81                                                                                                    |                   |                      |                        |  |  |  |  |  |
| Áct.                                                                                                    | Jaizar lista      | Guardar en el pertil | Bonarlista             |  |  |  |  |  |
| Deractivar interupción de conesión                                                                                                    |                   |                      |                        |  |  |  |  |  |
| User visualización múltiple Configurar opciones                                                                                       |                   |                      |                        |  |  |  |  |  |
| Soluc, problemas                                                                                                    |                   |                      | Conectar               |  |  |  |  |  |

4. Cuando el proyector haya sido detectado, proceda a seleccionarlo y dar clic en *Conectar*.

| 😭 EasyMP Network Projection Ver.2.81 - Conexión rápida - |                   |                      |                        |  |  |  |  |  |
|----------------------------------------------------------|-------------------|----------------------|------------------------|--|--|--|--|--|
| Auto Búsqueda automática Búsqueda manual 📄 Perfil 👻      |                   |                      |                        |  |  |  |  |  |
| Seleccione un proyector y conéctelo.                     |                   |                      |                        |  |  |  |  |  |
| Estado                                                   | Nombre del proyec | SSID                 | Intensidad de la señal |  |  |  |  |  |
| 🔽 💽 No adquirido                                         | COMP2             | Auto(COMP2-hA81      |                        |  |  |  |  |  |
|                                                          |                   |                      |                        |  |  |  |  |  |
|                                                          |                   |                      |                        |  |  |  |  |  |
|                                                          |                   |                      |                        |  |  |  |  |  |
|                                                          |                   |                      |                        |  |  |  |  |  |
|                                                          |                   |                      |                        |  |  |  |  |  |
| Act                                                      | ualizar lista     | Guardar en el perfil | Borrar lista           |  |  |  |  |  |
| Desactivar interrupción de conexión                      |                   |                      |                        |  |  |  |  |  |
| Usar visualización múltiple Configurar opciones          |                   |                      |                        |  |  |  |  |  |
| Soluc. problemas Conectar                                |                   |                      |                        |  |  |  |  |  |

5. La primera vez que desee conectarse al proyector le solicitará la contraseña, que previamente ya fue enviada al correo junto con el SSID correspondiente. De clic en conectar, luego de haberla ingresado.

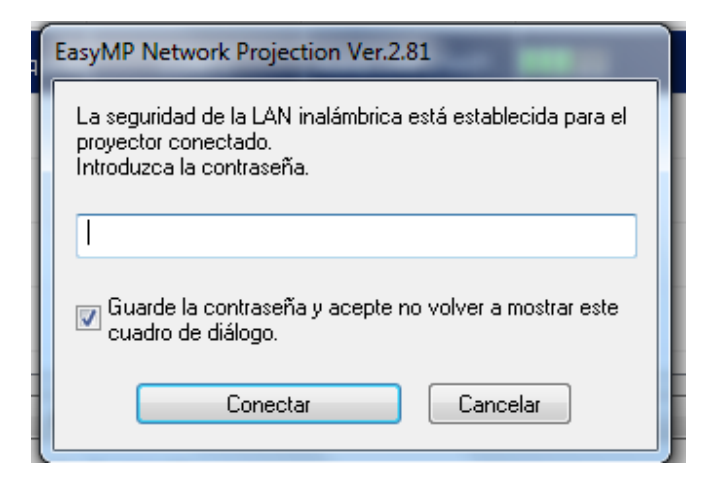

6. Luego de haberse conectado al proyector le aparecerá una barra, con la cual tendrá varias opciones para hacer su presentación, de la manera que mejor se acople a sus necesidades.

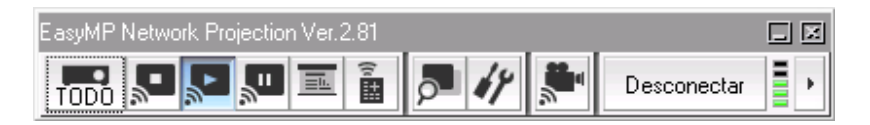